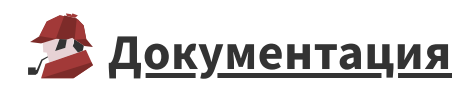

## Обновление Loginom с 6.х.х на 7.х.х

**Важно**: При обновлении с Loginom 6.х на Loginom 7.х требуются новые лицензионные ключи. Для SP-ключей - это активация нового файла лицензии, для USB-ключей - это обновление прошивки. Новые лицензионные ключи необходимо получить до начала запуска процедуры обновления.

Loginom 7 по умолчанию будет установлен по новому пути - C:\Program Files\Loginom и C:\ProgramData\Loginom (ранее он устанавливался по пути C:\Program Files\BaseGroup\Loginom 6 и C:\ProgramData\BaseGroup\Loginom 6 ). Рекомендуем при установке Loginom 7 использовать пути по умолчанию.

## Обновление серверных редакций

Для обновления редакций Team, Standard, Enterprise необходимо:

- 1. Сделать резервную копию папок Client , Server и Integrator (расположены по пути C:\Program Files\BaseGroup\Loginom 6 ).
- 2. Установить <u>Loginom Server</u> и <u>Loginom Integrator</u> (при наличии) по инструкциям. Для Loginom Integrator 7 необходим компонент <u>ASP.NET Core Runtime 6.0</u>.

2.1 После установки Loginom Integrator 7 изменить физический путь к виртуальному каталогу (по умолчанию диспетчер служб IIS: управление виртуальным каталогом → Дополнительные параметры... → физический путь — C:\Program Files\Loginom\Client ).

2.2 В файле Integrator.dll.config (ранее *web.config*) в элементе loginom указать urlPathPrefix="Service.svc".

- 3. Перенести папку UserStorage из C:\ProgramData\BaseGroup\Loginom 6\Server в C:\ProgramData\Loginom\Server .
- 4. Перенести файлы \*.cfg, кроме файла Settings.cfg, из C:\ProgramData\BaseGroup\Loginom 6\Server в C:\ProgramData\Loginom\Server .

После завершения процедуры обновления на рабочих местах конечных пользователей необходимо сбросить кэш браузера.

## Обновление настольных редакций

Для обновления редакций Community и Personal необходимо произвести установку согласно <u>инструкции</u>. После окончания установки новый ярлык на рабочем столе автоматически заменяет старый.

## Откат с 7.х.х на 6.х.х версию

Важно: доступно только для OC Windows.

Для возвращения к предыдущей версии при использовании IIS необходимо:

- 1. Деинсталлировать 7 версию и удалить все оставшиеся папки в C:\Program Files и в C:\Program Data .
- 2. В службе IIS поменять путь на старый: C:\Program Files\BaseGroup\Loginom 6\Client .
- 3. Запустить инсталлятор Loginom версии 6.х.х и выбрать "Восстановить" или "Установить" если версия 6.х.х была удалена ранее.
- 4. Перейти в "Службы" и запустить Loginom Service.
- 5. Очистить кэш браузера.

Для возвращения к предыдущей версии при использовании Apache необходимо:

- 1. Деинсталлировать 7 версию и удалить все оставшиеся папки в C:\Program Files и в C:\Program Data .
- 2. Запустить инсталлятор Loginom версии 6.х.х и выбрать "Восстановить" или "Установить" если версия 6.х.х была удалена ранее.
- 3. Перейти в "Службы" и запустить Loginom Service и Loginom HTTP.
- 4. Очистить кэш браузера.